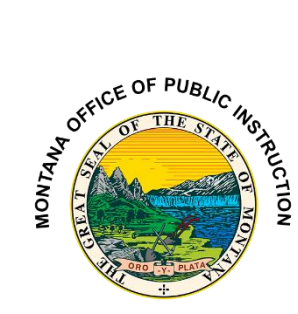

# END OF YEAR EXTRACURRICULAR ACTIVITIES COLLECTION

Must be certified no later than Friday, June 20, 2025. *Corrections may be requested through June 30, 2025* 

Students identified as Extracurricular Activities participants in 2024-25 school year and certified in this collection will be included in the 2025-26 Fall and Spring ANB Reports. This collection is only for private or home school participating in qualifying extracurricular activities (does not include regularly enrolled students participating in extracurricular activities). All districts must certify (even if no participants).

# **STEP ONE: IDENTIFY A CERTIFIER**

PATH: Reporting>Data Certification>Type Membership Setup

- 1. Identify a Certifier for the End of Year Extracurricular Activities Certification Type: *Extracurricular Activities*.
- 2. To remove a Certifier: Select the Certifier. Uncheck Active.
- 3. To modify a Certifier: Select the Certifier. Toggle between Primary and Secondary.

\*It is recommended that a district have only one Primary Certifier. If more than one Primary Certifier is indicated, all Primary Certifiers must certify before a collection is considered "certified".

# STEP TWO: CREATE EXTRACURRICULAR ACTIVITIES ENROLLMENTS

PATH: Scheduling & Courses>Calendar Setup>Calendar Information

- It is recommended to create a separate calendar for Extracurricular Activities participation (student may participate in both part-time educational services and extracurricular activities – and these must be reported separately).
- 2. The Calendar should have a Type of Other.
- 3. The Grades should be the same as the regular calendar (e.g., cannot report *all* participation, grades K-12, in the same calendar).
- 4. No other reporting information is required for this calendar (Period Schedule, Days).

| Calendar Information                                  | <b>☆</b>                                                                      | Scheduling & Courses > Calendar Setup > Calendar Informat<br>Related Tools | ion<br>~ |
|-------------------------------------------------------|-------------------------------------------------------------------------------|----------------------------------------------------------------------------|----------|
| Save S Mark for Deletion                              | in                                                                            | School Year Setup                                                          | •        |
| Calendar Info<br>Calendar ID Parent Calend<br>712 643 | dar ID School<br>1853 Ben Steele Middle School (school                        | Calendar Wizard                                                            |          |
| *Name<br>24-25 BSMS EX<br>*Start Date                 | Number         Sequen           2         2           *End Date         Summe | ce<br>School                                                               |          |
| 07/01/2024 Student Day (instructional minutes)        | 06/30/2025  Teacher Day (minutes) Exclude                                     | Schedule Structure<br>Setup                                                |          |
| Type                                                  | Hair Day Absence (minutes) School                                             | Grade Level Setup                                                          |          |
| Require Student Assignment                            | External LMS Exclude                                                          | Term Setup                                                                 |          |
| Ignore Master Push                                    |                                                                               | S Period Setup                                                             |          |
| Comments                                              |                                                                               | S Day Setup                                                                |          |
| rolling 08/25/2024 03:55 PM                           |                                                                               | a Calendar GPA<br>Calculation Setup                                        |          |

Extracurricular Participation Guide (406) 444-3800 opiaimhelp@mt.gov

#### STEP THREE: ENTER EXTRACURRICULAR PARTICIPATION

PATH: Student Information>General>Enrollments

- 1. Search for a Student.
- 2. Open the Extracurricular Participation enrollment.
- 3. Verify that Extracurricular Activities Only is checked.
- 4. Enter the number of completed 6-week and 18-week activities.

| ENROLLMENT DETAILS<br>State Exclude and Extraounicular Activities Only cannot both be marked. Only<br>Oray'.<br>If "Estaturnicular Activities Only' box is checked, no other enrollment tab data in<br>weeks activities completed. | non-public students should be marked as 'Extracurricular<br>needed EXCEPT End of Year Number of 6+ and Numb | Activities<br>ar of 18+                                             |                               |                     |
|----------------------------------------------------------------------------------------------------|----------------------------------------------------------------------------------------------------|---------------------------------------------------------------------|-------------------------------|---------------------|
| Enrollment Exceptions State Exclude                                                                                                    | Extracurricular Activities Only                                                                             | END OF YEAR                                                         |                               |                     |
| Serving and Resident Instruction Identification<br>Serving District                                                                                                    | Resident District                                                                                           | End of Year Attendance Totals                                       |                               |                     |
| · · · · · · · · · ·                                                                                                    | •                                                                                                    | ADA - #Days Present                                                 | ADA - #Days Enrolled          | ESSA - #Days Absent |
| Serving School                                                                                                    | Resident School                                                                                             | Completed Extracurricular Activities for Non-Public School Students |                               |                     |
| Military Connected Status<br>Student is a dependent of a member of:                                                                                                    | •                                                                                                    | Number of 6+ week activities                                        | Number of 18+ week activities |                     |
|                                                                                                    |                                                                                                    | 1                                                                   |                               |                     |

## STEP THREE: RESYNC DATA

PATH (NL): System Settings>Data Interchange Administration>Resync State Data - Batch

Before continuing with Step 4 do a complete resync of data to ensure full sync with the state.

- 1. Check DIS Objects.
- 2. Click Request Resync.

| State Data Resynchronization This tool will selectively resynchroniza data from the district addition to the state addition. The resynchronization will happen asynchronization and you will receive a notification with completes. The primary uses for this tool include: forcing an initial sync of data to the state after a district goes live, forcing a sync of information modified outside of the application (i.e., through a SQL query) to the state, and forcing a sync of information at reporting time to ensure that the state has the most accurate and timely information available. |                   |                                                                                                    |  |                             |  |  |
|----------------------------------------------------------------------------------------------------|-------------------|----------------------------------------------------------------------------------------------------|--|-----------------------------|--|--|
| Check depe                                                                                                    | andencies         |                                                                                                    |  |                             |  |  |
| ~                                                                                                    | DIS Objects       | Last<br>Result                                                                                                    |  |                             |  |  |
|                                                                                                    | District          |                                                                                                    |  |                             |  |  |
|                                                                                                    | CustomDistrict    |                                                                                                    |  | VaccineShot                 |  |  |
|                                                                                                    | - School          |                                                                                                    |  | PersonIdentityNoStateIDOnly |  |  |
|                                                                                                    | CustomSchool      |                                                                                                    |  | SchoolInstructionMode       |  |  |
|                                                                                                    | _ Calendar        |                                                                                                    |  |                             |  |  |
|                                                                                                    | CourseSection     | Send Resync Once selected, the Sync becomes Read Only until the Success Message displays. This prevents the initiation of multiple Batch Sync |  |                             |  |  |
|                                                                                                    | ScheduleStructure | L                                                                                                    |  | requests.                   |  |  |
|                                                                                                    | TermSchedule      |                                                                                                    |  |                             |  |  |

## STEP FOUR: VALIDATE DATA

PATH: Reporting>Data Validation>Validation Groups OR Data Validation Reports

- 1. Search for "End of Year Extracurricular Activities". Select the End of Year Extracurricular Activities Validation Group or Validation Report (to add a Validation Group to the list of Validation Reports, assign the Validation Group to one or more user groups). This group contains the following reports:
  - a. <u>End of Year Extracurricular Activities Count:</u> Count of student enrollments with Extracurricular Participation indicated.
  - b. <u>End of Year Extracurricular Activities Count with NO Weeks Reported</u>: Count of student enrollments with Extracurricular Participation indicated, but no weeks reported.
  - c. <u>End of Year Extracurricular Activities with NO Weeks Reported:</u> List of students with Extracurricular Participation indicated, but no weeks reported.

Extracurricular Participation Guide (406) 444-3800 opiaimhelp@mt.gov

| alidation Groups ★                                      |                                                            |           | Name *<br>End of Year Extracur<br>Description<br>() () () () () () () () () () () () () ( | Ticula<br>U ax | r Activities Validation<br>) (x,  x') (= = = = ) [Paragra<br>) (★) (★) (★) (★) (★) (★) (★) (★) (★) (★ | Actived                                                                                                    | ] [0] •] |
|---------------------------------------------------------|------------------------------------------------------------|-----------|-------------------------------------------------------------------------------------------|----------------|----------------------------------------------------------------------------------------------------|----------------------------------------------------------------------------------------------------|----------|
| Name ↑                                                  | User Groups                                                | Published |                                                                                           |                |                                                                                                    |                                                                                                    |          |
| End of Year Extracurricular Activities                  |                                                            |           | Rules                                                                                     |                |                                                                                                    |                                                                                                    |          |
| End of Year Extracurricular Activities<br>Certification | Data Certification, Data Validation Reports<br>and Extract | PUBLISHED | Sequence                                                                                  | )<br>-         | Name<br>End of Year Extracurricular Activities<br>Count.(State)                                       | Description A count of enrollments with an Extracurricular Activities indicator                                                                                                    | Eavarity |
| End of Year Extracurricular Activities                  | Data Validation Reports and Extract                        | PUBLISHED | 11 <b>2</b> •                                                                             | 5              | End of Year Extracurricular Activities<br>Count ND Weeks Reported (State)                             | A count of enrollments identified as Extracurricular Activities Only that do not have any weeks reported.                                                                                                    | Error    |
| Fundation                                               |                                                            |           | II 3 • C                                                                                  | 5              | End of Year Extracurricular Activities<br>with NO Weeks Reported (State)                              | Student with an Extracurricular Activities indicator enrolled in the calendar year that do<br>not have any values in the SixWeek and EighteenWeek number of activities fields. If<br>these fields are not populated, they will not be included in ANB calculations. | Error    |
|                                                         |                                                            |           | Add                                                                                       | ,              |                                                                                                    |                                                                                                    |          |
|                                                         |                                                            |           | Save & Stay Cancel                                                                        | ī              | Delete Preview Publish                                                                                |                                                                                                    |          |

 Once errors and warnings have been checked, run the End of Year Extracurricular Activities Certification as a Validation Report with the State Dataset option selected. Running the report at both the district and state ensures that data has fully synced prior to certification. If there are mismatches between the state and district, repeat Step 3 and re-run the Certification report at the state.

| ata Validation Report 🏠                                                                                                    | Reporting > Data Val                                                                                                    |
|----------------------------------------------------------------------------------------------------|----------------------------------------------------------------------------------------------------|
| Instructions                                                                                                    |                                                                                                    |
| The Data Validation Report returns results from the Data Val<br>Rule is used its: Total population will be returned along with t<br>State Dataset via DIS. | dation Group selected. The Summary section includes the number of occurrences for each Data Validation Rule; if a Bas<br>Is Rate of the primary Rule compared against the Baseline Rale. State Dwined Data Validation Groups can be run against |
| Report Options                                                                                                    |                                                                                                    |
| End of Your Editionaria.                                                                                                    |                                                                                                    |
| Output Options                                                                                                    |                                                                                                    |
| Report Processing                                                                                                    | Format Type                                                                                                    |
| Generate Now                                                                                                    | O HTML                                                                                                    |
| • · · · · · · · · · · · · · · · · · · ·                                                                                                    |                                                                                                    |

## STEP FIVE: CERTIFY DATA

PATH (NL): Reporting> Data Certification>Event Certification <mark>\*It is recommended that you wait at least 60 minutes after a complete resync before certifying data</mark>

- 1. From the Event Dashboard, select End of Year Extracurricular Activities Certification 2024-25.
- 2. Select Certify & Submit.

| External Data Links:                                                                              |                                 |
|---------------------------------------------------------------------------------------------------|---------------------------------|
| Ad Hoc Data Links:                                                                                |                                 |
| Data Validation Groups:                                                                           |                                 |
| Roview Snapshot<br>Snapshot has been captured. Click below to review the data.<br>Roview Snapshot |                                 |
| Status<br>Please review all data for this event before clicking the Certify & Submit button.      |                                 |
| Certify & Submit                                                                                  | - Certified on 01/02/2024 08:47 |
| View District Certification Status<br>State-Report Output                                         |                                 |
| Refresh Show top 50 V tasks submitted between 04/23/2024 and 04/30/2024                           |                                 |
| Batch Queue List Queued Time Report Title Status Download                                         |                                 |
|                                                                                                   |                                 |
|                                                                                                   |                                 |

If the district discovers a reporting error, please contact the AIM Unit to request recertification. If the AIM Unit discovers an error the certifier(s) may receive a notification via email or the Message Center requesting correction and recertification.

Extracurricular Participation Guide (406) 444-3800 opiaimhelp@mt.gov